# 3장 질적자료(범주형자료)의 정리(p55-p84)

도수분포표-원그래프-막대그래프-분할표(for 이변량자료)

## 도수분포표 & 막대도표(원도표)

혈액형.sav(40명): 메뉴바의 분석(A) > 기술통계량(E) > 빈도분석(F) 혈액형을 변수(V) 창으로 - 차트(C)에서 없음(O), 막대형 차트(B) 혹은 원형 차트(P) 체크 & 차트값 - 빈도 혹은 퍼센트 체크 > 계속 > 확인

| -1   | 011 | -  |
|------|-----|----|
| - 00 | υн  | 04 |
| 2    | _   | 0  |

|    |    | 빈도 | 퍼센트   | 유호 퍼센트 | 누적 퍼센트 |
|----|----|----|-------|--------|--------|
| 유효 | A  | 7  | 17.5  | 17.5   | 17.5   |
|    | AB | 4  | 10.0  | 10.0   | 27.5   |
|    | В  | 13 | 32.5  | 32.5   | 60.0   |
|    | 0  | 16 | 40.0  | 40.0   | 100.0  |
|    | 전체 | 40 | 100.0 | 100.0  |        |

그림만:

메뉴바> 그래프(G) > 레거시대화상자(L) > 막대형차트(B)-단순 -정의> 범주축(X)에 "혈액형"이동

메뉴바> 그래프(G) > 레거시 대화상자(L) > 원형차트(E) - 정의 > 조각기준변수(B)에 "혈액형"이동 막대도표 수정:

막대도표에 d클릭 - 도표편집기 - 막대에 클릭 - 특성창(T)

범주형에서 정렬기준(R)-사용자정의-혈액행순서 변경 & 채움및경계에서 색깔, 패턴바꾸기

-도표편집기 닫기.

(막대간격조정: 막대에 d클릭 - 특성창(T) - 막대옵션에서 )

(선택한 막대만 적용시 : 새창(도표편집기)에서 선택한 막대 mr클릭 - 선택 -이막대 - 특성창(T) )

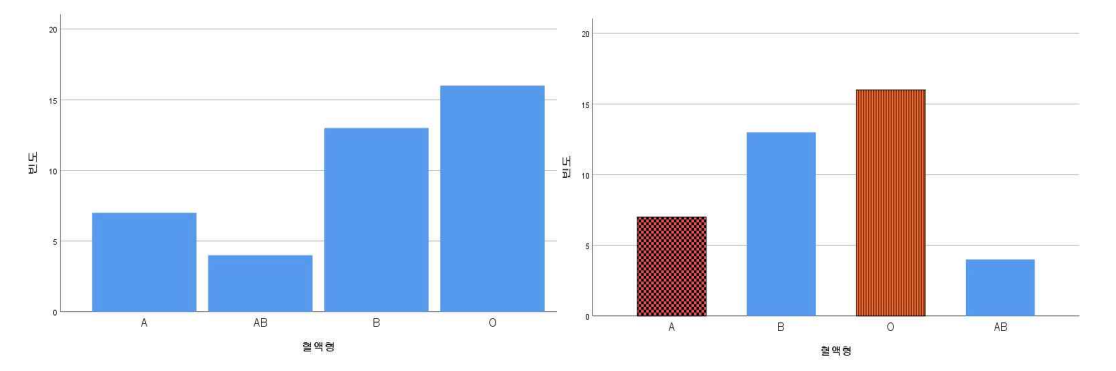

원도표 수정:

원도표에 mr클릭 - 도표편집기 - 원도표에 클릭 - 특성창(T)- 범주형, 채움및경계, 깊이및각도에서 색깔 바꾸기

혈액형

B B O AB

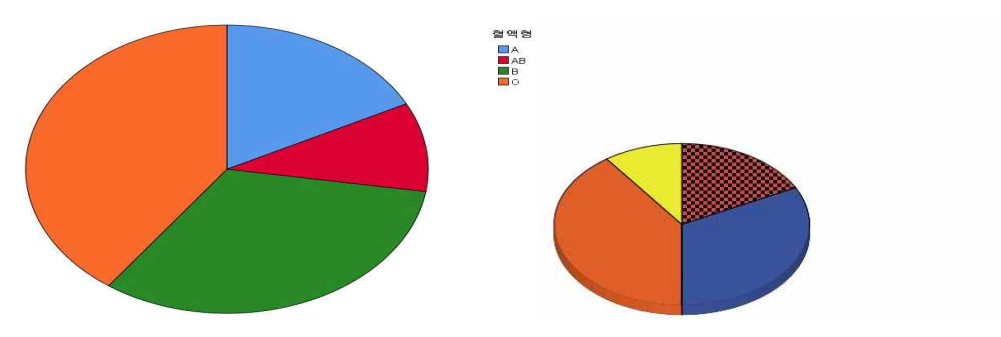

원도표 데이터 레이블 d클릭 - 특성창(T) ~ 채움및경계에서 색깔바꾸기

혈액형w.sav(40명): 메뉴바의 데이터(D) > 가중케이스 > 가중케이스 지정 & 관측도수 옮기기 >확인 메뉴바의 분석(A) > 기술통계량(E) > 빈도분석(F) - 혈액형을 변수(V) 창으로

### 분할표(이변량자료)

정치관심도.sav: 20명, 지역(군,시)과 정치관심도(1~3) 조사. 메뉴바의 분석(A) 기술통계량 > 교차분석(C), 행(O)에 지역을 열(C)에 관심도를 입력 셀(E) > 관측빈도, 퍼센트(전체) 체크 >계속 > 확인클릭

#### 지역 \* 정치관심도 교차표

|      |   |          | 4     | 3시컨급도<br>2 | 3     | 저제     |              |                    |     |         |  |
|------|---|----------|-------|------------|-------|--------|--------------|--------------------|-----|---------|--|
| TICH | - |          |       | -          | ~ ~   |        | _ 카이제곱 검정    |                    |     |         |  |
| 지역   | æ | <u> </u> | 6     | 2          | 1     | 9      |              |                    |     | 근사 유의확률 |  |
|      |   | 지역중%     | 66.7% | 22.2%      | 11.1% | 100.0% |              | 값                  | 자유도 | (양측검정)  |  |
|      | М | 빈도       | 1     | 4          | 6     | 11     | Pearson 카이제곱 | 7.686 <sup>a</sup> | 2   | .021    |  |
|      |   | 지역 중 %   | 9.1%  | 36.4%      | 54.5% | 100.0% | in man       |                    |     |         |  |
| 전체   |   | 빈도       | 7     | 6          | 7     | 20     | 우도비          | 8.404              | 2   | .015    |  |
|      |   | 지역 중 %   | 35.0% | 30.0%      | 35.0% | 100.0% | 유효케이스 수      | 20                 |     |         |  |

### 두 변수간의 연관성에 대한 카이제곱검정

메뉴바의 분석(A) > 기술통계량 > 교차분석(C), 통계량(S) > 카이제곱 체크 >계속 >확인클릭 유의확률 값이 주로 0.05보다 작으면 두 변수는 연관성이 있다고 할 수 있다.

아니면 두 변수는 연관성이 없다고 할 수 있다

~유의확률은 0.021< 0.05보다 작으므로, "지역과 정치관심도는 연관성이 있다"고 할 수 있다.

## 누적 막대도표

메뉴바 > 그래프(G) > 레거시 대화상자(L) > 막대형차트(B)- 수직누적-정의 > 범주축(X)에 "지역"이동 & 수직누적 기준변수(B)에 "정치관심도" > 확인

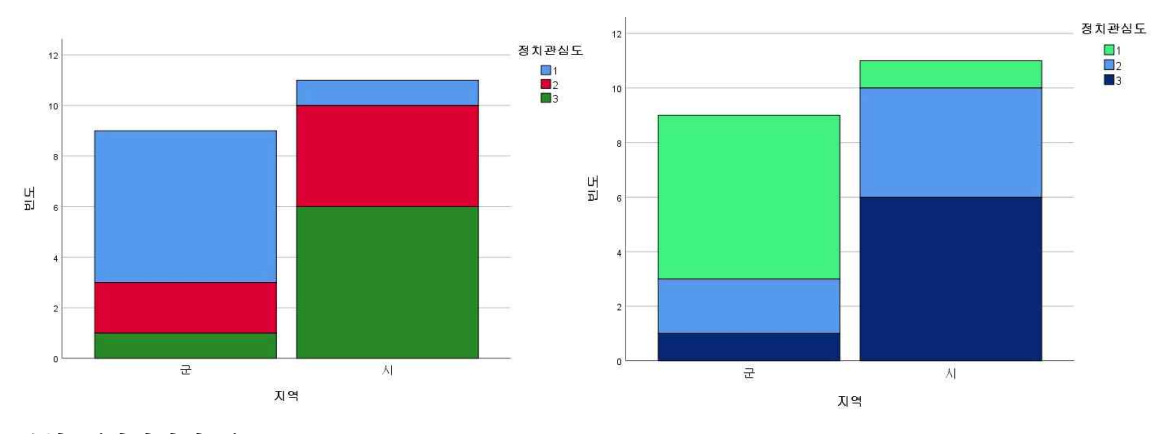

### 분할표(이변량자료)

커피.sav: 220명, 커피선호도와 성별조사

메뉴바의 데이터(D) > 가중케이스 > 가중케이스 지정 & 관측도수 옮기기 >확인클릭 메뉴바의 분석(A) > 기술통계량 > 교차분석, 행(W)에 커피선호도를 열(C)에 성별을 입력 셀(E) > 퍼센트(전체) 체크 >계속, 통계량(S) > 카이제곱 체크 >계속 >확인

|    |               | 성별*커』  | 카이제곱 검정     |            |        |                     |       |     |                   |                   |                   |
|----|---------------|--------|-------------|------------|--------|---------------------|-------|-----|-------------------|-------------------|-------------------|
|    |               |        | 커피션<br>안좋아함 | 1호도<br>좋아함 | 전체     | -                   | 괎     | 자유도 | 근사 유의확률<br>(양측검정) | 정확 유의확를<br>(양측검정) | 정확 유의확률<br>(단측검정) |
| 성별 | 남 빈도<br>전체중 9 | 빈도     | 39          | 63         | 102    | Deerson 3101 71 72  | 61108 | 4   | 012               | 19.1-91           | 1-1-4             |
|    |               | 전체중%   | 17.7%       | 28.6%      | 46.4%  | Fearson Prol Alta   | 0.142 | 1   | .013              |                   |                   |
|    | 0Å            | 빈도     | 27          | 91         | 118    | 연속성 수정 <sup>b</sup> | 5.432 | 1   | .020              |                   |                   |
|    |               | 전체 중 % | 12.3%       | 41.4%      | 53.6%  | 우도비                 | 6.149 | 1   | .013              |                   |                   |
| 전체 |               | 빈도     | 66          | 154        | 220    | Fisher의 정확검정        |       |     |                   | .018              | .010              |
|    |               | 전체 중 % | 30.0%       | 70.0%      | 100.0% | 유효 케이스 수            | 220   |     |                   |                   |                   |

유의확률은 0.013이 0.05보다 작으므로, 커피선호도와 성별은 연관성이 있다고 할 수 있다.